# Mount Sinai Daily

¡Mantente informado! Como empleado de Mount Sinai, ahora puedes elegir tus noticias descargando Mount Sinai Daily, nuestra nueva aplicación de comunicación para los empleados. ¡Entérate de las últimas novedades del sistema y de tu hospital específico!

- Únete a los canales de Mount Sinai Health System que te interesan
  - Marca contenido para leer más tarde
  - Manténte informado dondequiera que estés

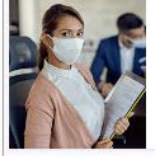

HR & Benefits Administrative, HR, and benefit information avail able to Mount Sinai non-union employees.

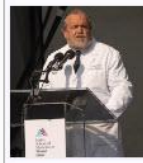

Icahn Mount Sinai News for faculty/staff at the Icahn School of Medicine at Mount Sinai (medical school & grad.

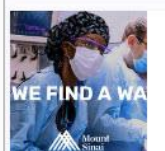

Marketing and Communications News from and about the marketing and communications teams at Mount Sinai Health System

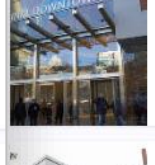

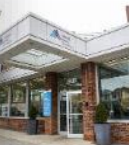

News and information relevant to Mount Sinai's

Mount Sinai Ambulatory

D:

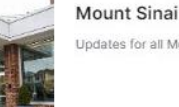

Mount Sinai Brooklyn Updates for all Mount Sinai Brooklyn employees

Mount Sinai In the World Employees can post here about Mount Sinai events and sightings in NYC and beyond. Please.

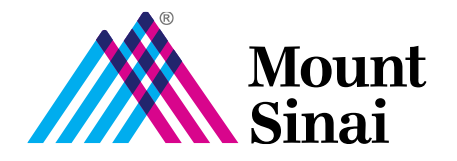

## Mount Sinai Daily

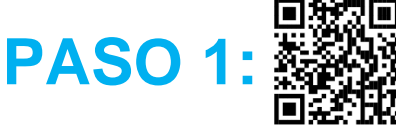

## Escanea el código QR haga clic aquí.

PASO 2: En el sitio web, puedes elegir cómo acceder a Mount Sinai Daily.

Ya sea descarga la aplicación Mount Sinai Daily de la tienda Apple o Google Play, o visita mountsinai.org/daily en tu navegador. Luego elige cómo iniciar sesión:

#### Instrucciones para Usar tu clave única de inicio

#### Paso 3:

Elige "Mount Sinai account or SSO" y haz clic en el botón azul de "Sign In". Ingresa tu correo electrónico y clave de Mount Sinai y haz clic nuevamente en "Sign In".

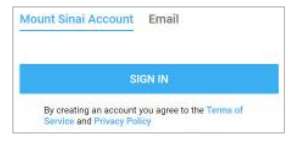

#### Paso 4:

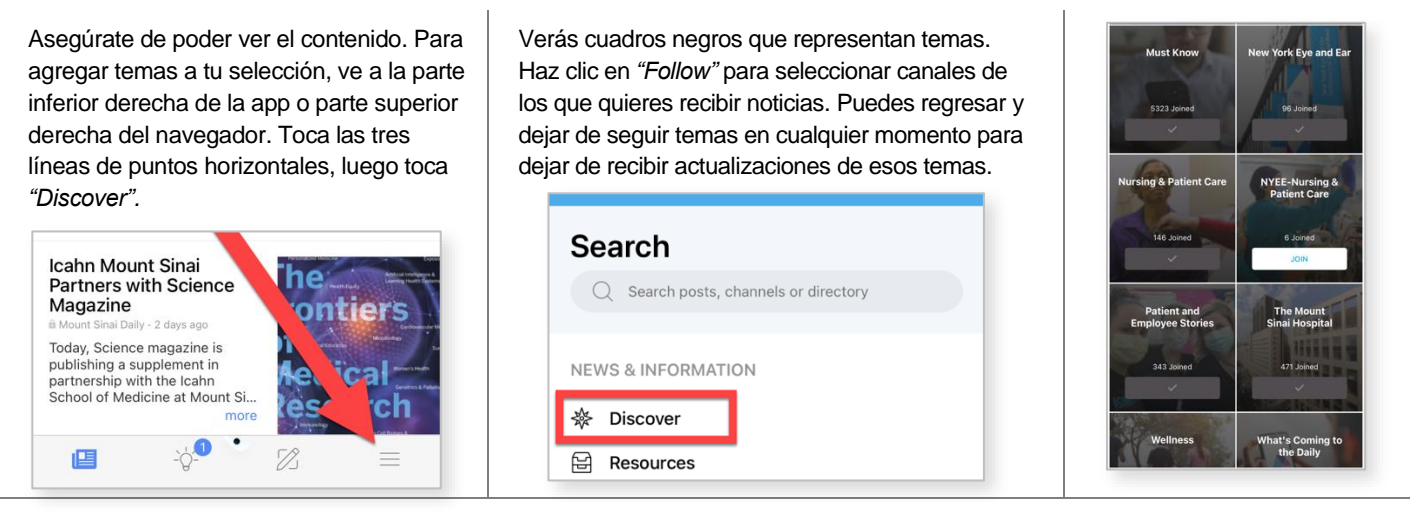

#### Instrucciones para Usar tu Life Number de MSHS

### Paso 3: Selecciona la opción "Other Email" y luego el enlace "Don't have an account? Join now" para registrarte:

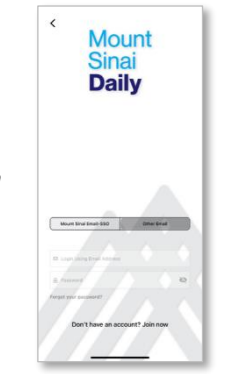

#### Paso 4:

Registrate usando tu dirección de correo electrónico de mountsinai.org o tu dirección de correo personal. Agrega una contraseña de tu elección y luego haz clic en el botón de "Join Now".

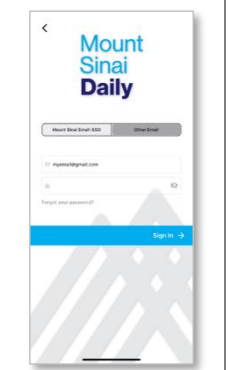

#### Paso 5:

Recibirás un correo electrónico de confirmación en la dirección de correo ingresada para confirmar el acceso. Si utilizaste una dirección de Mount Sinai, tu registro se completará después de este paso. El correo electrónico se verá así: Mount Sinai Daily

SocialChorus

Thank you for your interest in joining Mount Sinai Daily. Please click here to complete your registra

#### Paso 6:

Si ingresaste una dirección de correo electrónico personal/ no de Mount Sinai, se te pedirá que ingreses tu Life Number y apellido para verificar tu identidad. Una vez que tu Life Number y tu apellido se verifiquen, iniciarás sesión en Mount Sinai Daily. Consulta el Paso 4 de arriba para personalizar tu experiencia.

| Almost Done                                             |  |
|---------------------------------------------------------|--|
| Provide the following details to validate your account. |  |
| Life Number *                                           |  |
| Last Name *                                             |  |
|                                                         |  |